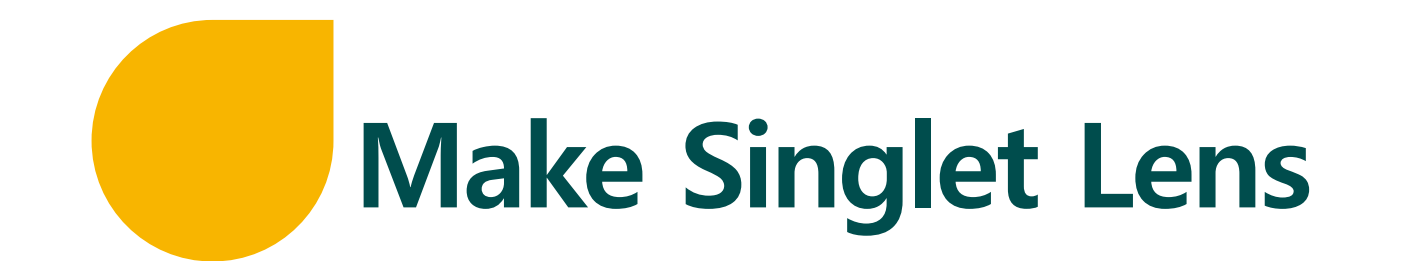

# tsne

## Let's make our first Lens

• Ansys Zemax OpticStudio를 이해하기 위해 간단한 Singlet Lens를 설계합니다

✔ 빛은 무한대 거리에서 0.55um의 파장을 가지고 Singlet Lens를 통과하여, 한 점에 집광 됩니다

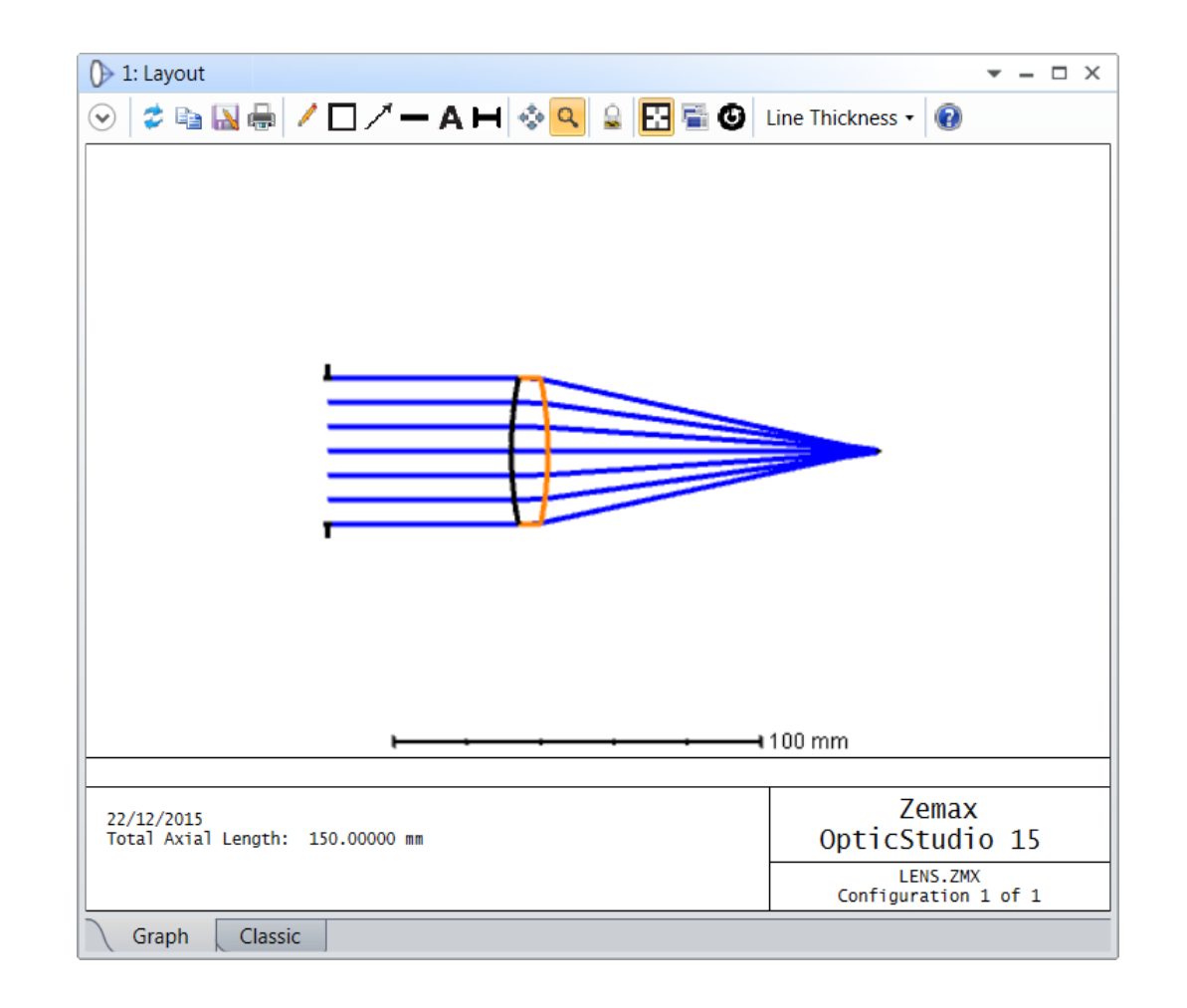

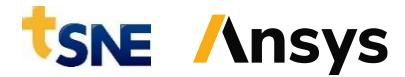

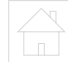

## **Initial Setup**

### • System Explorer(시스템 탐색기)에서 다음을 설정합니다

- ✓ Aperture Type = Entrance Pupil Diameter
  - ▶ 물체 표면의 동공 직경을 의미합니다
- ✓ Aperture Value = 40(mm)
  - ▶ 물체 표면의 동공 직경은 40mm로 설정됩니다

| System Explorer 🕜                         | 0                                    |  |  |  |  |  |  |
|-------------------------------------------|--------------------------------------|--|--|--|--|--|--|
| - Aperture                                |                                      |  |  |  |  |  |  |
| Aperture Type:<br>Entrance Pupil Diameter | ure Type:<br>trance Pupil Diameter 🔹 |  |  |  |  |  |  |
| Aperture Value:                           |                                      |  |  |  |  |  |  |
| 40.000                                    |                                      |  |  |  |  |  |  |
| Apodization Type:                         |                                      |  |  |  |  |  |  |
| Uniform •                                 |                                      |  |  |  |  |  |  |
| Telecentric Object Space                  |                                      |  |  |  |  |  |  |
| Afocal Image Space                        |                                      |  |  |  |  |  |  |
| Iterate Solves When Updating              |                                      |  |  |  |  |  |  |
| ▶ Files                                   |                                      |  |  |  |  |  |  |

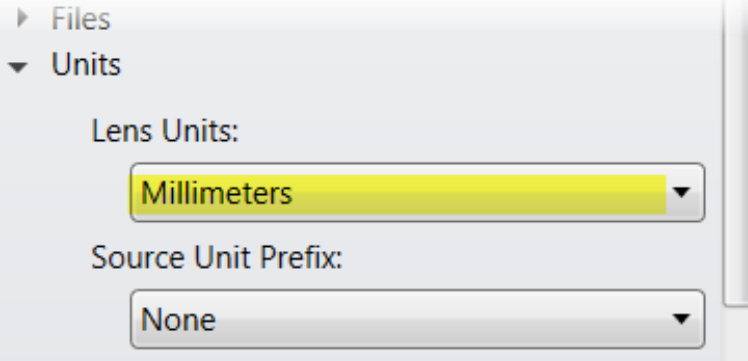

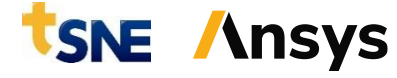

## Lens Data Editor

#### • 광학 설계에 필요한 모든 표면의 매개변수를 다음과 같이 정의합니다

- ✓ 조리개 표면 뒤에 두 개의 추가 행을 삽입합니다
- ✓ 앞면 반경은 100mm 입니다
- ✓ 뒷면 반경은 -100mm 입니다
- ✓ 렌즈는 광학 유리의 대표 재질인 N-BK7 입니다
- ✓ 렌즈 두께는 10mm 입니다
- ✓ 렌즈에서 조리개까지의 거리는 50mm 입니다
- ✓ 이미지 평면의 위치는 Lens 이후 90mm 입니다(최적화된 것이 아니라 수동으로 배치된 이미지 평면).

|   | Ens Data X                                      |            |               |          |           |         |           |               |       |            |  |  |  |
|---|-------------------------------------------------|------------|---------------|----------|-----------|---------|-----------|---------------|-------|------------|--|--|--|
| U | Update: All Windows 🗸 🕐 🚱 🕂 🍚 🏙 🕂 ½ 🦸 🕀 ‡ 🔿 🐔 🥥 |            |               |          |           |         |           |               |       |            |  |  |  |
| • | Surface 4 Properties < > Configuration 1/1 < >  |            |               |          |           |         |           |               |       |            |  |  |  |
|   | Surf:Type                                       |            | Comment       | Radius   | Thickness | Materia | l Coating | Semi-Diameter | Conic | TCE x 1E-6 |  |  |  |
| 0 | OBJECT S                                        | Standard 🔻 |               | Infinity | Infinity  |         |           | 0.000         | 0.000 | 0.000      |  |  |  |
| 1 | STOP S                                          | Standard 🔻 | Stop surface  | Infinity | 50.000    |         |           | 20.000        | 0.000 | 0.000      |  |  |  |
| 2 | S                                               | Standard 🔻 | Front of lens | 100.000  | 10.000    | N-BK7   |           | 20.000        | 0.000 | -          |  |  |  |
| 3 | S                                               | Standard 🔻 | Rear of Lens  | -100.000 | 90.000    |         |           | 19.581        | 0.000 | 0.000      |  |  |  |
| 4 | IMAGE S                                         | Standard 🔻 | Image plane   | Infinity | -         |         |           | 0.409         | 0.000 | 0.000      |  |  |  |

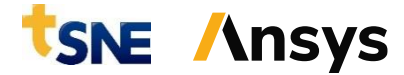

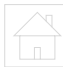

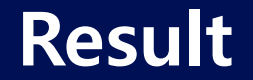

- 간단한 설정을 통해 평행 광선을 활용한 집광 렌즈를 만들었습니다
- 바탕 화면에 Zemax Example 폴더를 생성하여, 설계된 렌즈의 이름을 Simple\_Lens.zmx로 저장합니다

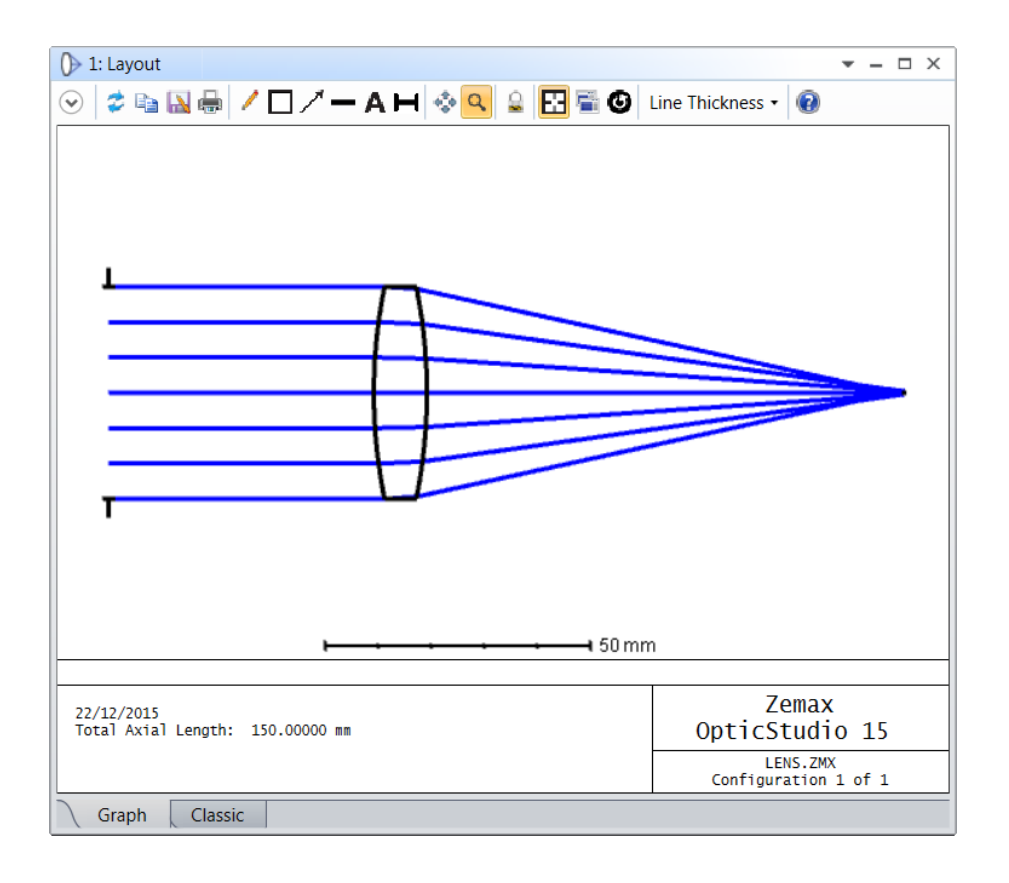

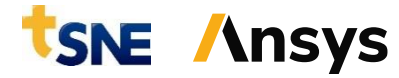

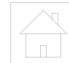